## **CREATING LFO REPORTS**

**Legislatively Proposed KPM Report** 

&

Legislatively Approved KPM Report

| it View Favorites Lools Help<br>Key Performance Measures - TEST<br>Propose New KPM<br>KPM List<br>Reports<br>LFO Reports<br>Edit Agency Info                                                                                                    | https://dasapp-test.state.or.us/KPM/                                                       | App/Legislative  | ,Q → 😫 Certificate error 🖒 | KPM - KPM List   | A KPM - Legislatively Propo   | se ×         |           |                  | <u> </u> |   |
|----------------------------------------------------------------------------------------------------|--------------------------------------------------------------------------------------------|------------------|----------------------------|------------------|-------------------------------|--------------|-----------|------------------|----------|---|
| Key Performance Measures - TEST       Signed in as shine2gether@hotmail.com - Log out         Propose New KPM       Legislatively Proposed and Approved Reports         KPM List       Please Select       2017 - 2019         Reports       Report       1000000000000000000000000000000000000                                                                                                    | <u>V</u> iew F <u>a</u> vorites <u>T</u> ools <u>H</u> elp                                 |                  |                            | KEW - KEW LISC   | S Krist - Legislatively Prope | Joenn re     |           |                  |          |   |
| Key Performance Measures - TEST       Signed in as shine2gether@hotmail.com - Log out         Propose New KPM       Legislatively Proposed and Approved Reports         KPM List       Please Select       2017 - 2019         For Reports       Report       No reports exist                                                                                                    | Oregon.gov                                                                                 | Manage           |                            |                  |                               |              |           |                  |          |   |
| Key Performance Measures - TEST       Signed in as share2gether@hotmal.com + Log out         Propose New KPM<br>KPM List<br>Reports<br>LFO Reports<br>Edit Agency Info       Legislatively Proposed and Approved Reports         Propose New KPM<br>KPM List<br>Report       Please Select       Image: Comparison of Comparison of Comparison                                                                   |                                                                                            | <b>~</b> °       |                            |                  |                               |              |           |                  |          |   |
| Propose New KPM       KPM List         Reports       Please Select         LFO Reports       Report         Edit Agency Info       Date         No reports exist                                                                                                    | Key Perform                                                                                | nance Measures - | TEST                       |                  | Signed in a                   | as shine2get | her@hotma | il.com • Log out |          |   |
| Propose New KPM         KPM List       Image: Select       Image: Select <th co<="" td=""><td></td><td></td><td></td><td></td><td></td><td></td><td></td><td></td><td>-</td></th>                                                                                                    | <td></td> <td></td> <td></td> <td></td> <td></td> <td></td> <td></td> <td></td> <td>-</td> |                  |                            |                  |                               |              |           |                  |          | - |
| KPM List     Please Select     2017 - 2019       LFO Reports     Edit Agency Info     Date       No reports exist                                                                                                    | Propose New KPM                                                                            | Legislatively Pr | roposed and Approve        | ed Reports       |                               |              |           |                  |          |   |
| Reports     Please Select     Image: Constraint of the select of the select of | KPM List                                                                                   |                  |                            | -                |                               |              |           |                  |          |   |
| Edit Agency Info Report Date No reports exist                                                                                                    | Reports                                                                                    | Please Select    |                            |                  | ~                             | 2017 - 2     | D19       | ~                |          |   |
| Edit Agency Info Report Date No reports exist                                                                                                    | LFO Reports                                                                                |                  |                            |                  |                               |              |           |                  |          |   |
| No reports exist                                                                                                    | Edit Agency Info                                                                           | Report           |                            | Date             |                               |              |           |                  |          |   |
|                                                                                                    |                                                                                            |                  |                            | No reports exist |                               |              |           |                  |          |   |
|                                                                                                    |                                                                                            |                  |                            |                  |                               |              |           |                  |          |   |
|                                                                                                    |                                                                                            |                  |                            |                  |                               |              |           |                  |          |   |
|                                                                                                    |                                                                                            |                  |                            |                  |                               |              |           |                  |          |   |
|                                                                                                    |                                                                                            |                  |                            |                  |                               |              |           |                  |          |   |
|                                                                                                    |                                                                                            |                  |                            |                  |                               |              |           |                  |          |   |
|                                                                                                    |                                                                                            |                  |                            |                  |                               |              |           |                  |          |   |
|                                                                                                    |                                                                                            |                  |                            |                  |                               |              |           |                  |          |   |
|                                                                                                    |                                                                                            |                  |                            |                  |                               |              |           |                  |          |   |
|                                                                                                    |                                                                                            |                  |                            |                  |                               |              |           |                  |          |   |
|                                                                                                    |                                                                                            |                  |                            |                  |                               |              |           |                  |          |   |
|                                                                                                    |                                                                                            |                  |                            |                  |                               |              |           |                  |          |   |
|                                                                                                    |                                                                                            |                  |                            |                  |                               |              |           |                  |          |   |
|                                                                                                    |                                                                                            |                  |                            |                  |                               |              |           |                  |          |   |
|                                                                                                    |                                                                                            |                  |                            |                  |                               |              |           |                  |          |   |
|                                                                                                    |                                                                                            |                  |                            |                  |                               |              |           |                  |          |   |
|                                                                                                    |                                                                                            |                  |                            |                  |                               |              |           |                  |          |   |
|                                                                                                    |                                                                                            |                  |                            |                  |                               |              |           |                  |          |   |
|                                                                                                    |                                                                                            |                  |                            |                  |                               |              |           |                  |          |   |
|                                                                                                    |                                                                                            |                  |                            |                  |                               |              |           |                  |          |   |
|                                                                                                    |                                                                                            |                  |                            |                  |                               |              |           |                  |          |   |
|                                                                                                    |                                                                                            |                  |                            |                  |                               |              |           |                  |          |   |
|                                                                                                    |                                                                                            |                  |                            |                  |                               |              |           |                  |          |   |
|                                                                                                    |                                                                                            |                  |                            |                  |                               |              |           |                  |          |   |
|                                                                                                    |                                                                                            |                  |                            |                  |                               |              |           |                  |          |   |
|                                                                                                    |                                                                                            |                  |                            |                  |                               |              |           |                  |          |   |
|                                                                                                    |                                                                                            |                  |                            |                  |                               |              |           |                  |          |   |
|                                                                                                    |                                                                                            |                  |                            |                  |                               |              |           |                  |          |   |
|                                                                                                    |                                                                                            |                  |                            |                  |                               |              |           |                  |          |   |
|                                                                                                    |                                                                                            |                  |                            |                  |                               |              |           |                  |          |   |
|                                                                                                    |                                                                                            |                  |                            |                  |                               |              |           |                  |          |   |
|                                                                                                    |                                                                                            |                  |                            |                  |                               |              |           |                  |          |   |
|                                                                                                    |                                                                                            |                  |                            |                  |                               |              |           |                  |          |   |
|                                                                                                    |                                                                                            |                  |                            |                  |                               |              |           |                  |          |   |
|                                                                                                    |                                                                                            |                  |                            |                  |                               |              |           |                  |          |   |
|                                                                                                    |                                                                                            |                  |                            |                  |                               |              |           |                  |          |   |
|                                                                                                    |                                                                                            |                  |                            |                  |                               |              |           |                  |          |   |
|                                                                                                    |                                                                                            |                  |                            |                  |                               |              |           |                  |          |   |
|                                                                                                    |                                                                                            |                  |                            |                  |                               |              |           |                  |          |   |
|                                                                                                    |                                                                                            |                  |                            |                  |                               |              |           |                  |          |   |

- Click on the **LFO Reports** link in the left navigation (highlighted in yellow above) to created/edit the Legislatively Proposed or Legislatively Approved Reports.
- Select an agency from the dropdown labeled "Please Select" at the top center of the screen.
- Once an agency is selected the "Edit Proposed" and "Edit Approved" buttons will display in the top right

| _*>                         |                                        |                    | Signe      | d in as shine2gether@hotn | nail.com • Log out |
|-----------------------------|----------------------------------------|--------------------|------------|---------------------------|--------------------|
| Propose New KPM<br>KPM List | Legislatively Proposed and Approved F  | Reports            | Edit Propo | sed Report Edit App       | roved Report       |
| Reports                     | BOARD OF NATUROPATHIC MEDICINE, OREGON |                    | Y          | 2017 - 2019               | V                  |
| Edit Agency Info            | Report                                 | Date               |            |                           |                    |
|                             |                                        | THO I CHUILS CALSE |            |                           |                    |
|                             |                                        |                    |            |                           |                    |
|                             |                                        |                    |            |                           |                    |
|                             |                                        |                    |            |                           |                    |
|                             |                                        |                    |            |                           |                    |
|                             |                                        |                    |            |                           |                    |
|                             |                                        |                    |            |                           |                    |

of the screen.

Click on the **"Edit Proposed Report"** button to begin to create this report.

The screen will open to the page Legislatively Proposed Report data entry screen.

# Legislative Proposed Report - Create/Edit Report

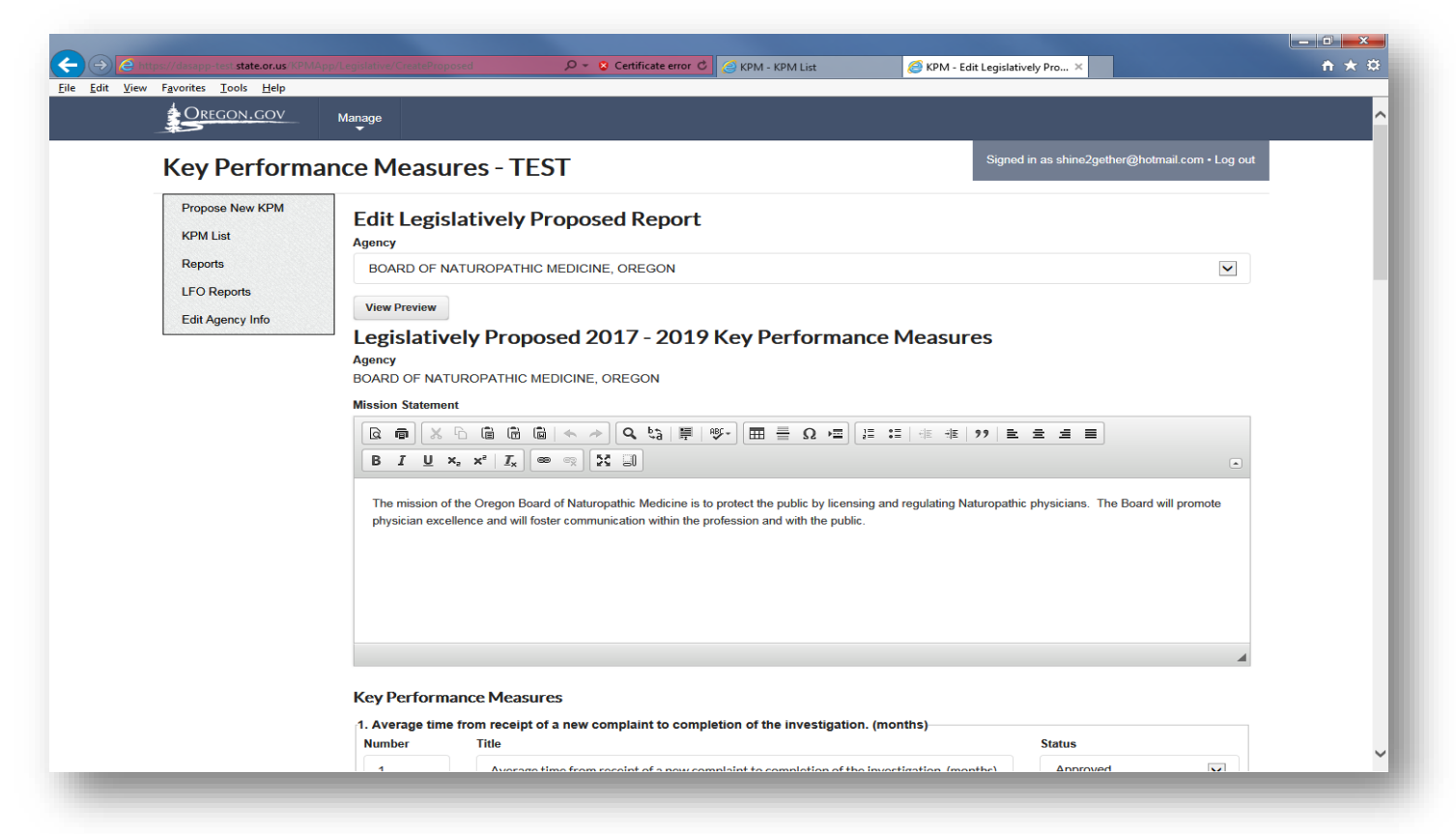

Edits available here include the following fields:

- Mission Statement
- KPM Title
- KPM Description
- Targets for the next biennium
- Status updates
- LFO Recommendation
- Sub Committee Action

#### Changes requested to KPM's include:

- **Propose a New KPM:** Used when proposing a brand new KPM which is NOT replacing an existing one.
- Propose a Deletion of a KPM: Used when proposing to completely delete a KPM.
- **Propose a Replacement of a KPM:** this proposes the deletion of the KPM you are replacing and provides you with the ability to enter the info for the new one.
- **Proposing Target change:** one may enter the 2018 and 2019 proposed changes under the KPM itself, however it will be subject to change in working with your LFO and LRO Budget Analyst.
  - o Approved KPM's may be altered to "Proposed Delete"
  - Proposed Delete KPM's may be altered back to "Approved"
  - **Proposed New KPM's** may be altered to "Delete" which deletes the proposal completely.
    - If you delete a proposal and want it to come back contact your system administrator to fix it for you.

# EDIT ANOTHER AGENCY PROPOSED REPORT

| <u>V</u> iew F <u>a</u> vorites <u>T</u> ools <u>H</u> elp |                                                                                                    |  |
|------------------------------------------------------------|----------------------------------------------------------------------------------------------------|--|
| Oregon.gov                                                 | Manage                                                                                                    |  |
| Key Perform                                                | ance Measures - TEST Signed in as shine2gether@hotmail.com + Log out                                                                                                    |  |
| Propose New KPM<br>KPM List                                | Edit Legislatively Proposed Report                                                                                                    |  |
| Reports                                                    | BOARD OF NATUROPATHIC MEDICINE, OREGON                                                                                                    |  |
| LFO Reports<br>Edit Agency Info                            | View Preview                                                                                                    |  |
| 5,5                                                        | Legislatively Proposed 2017 - 2019 Key Performance Measures                                                                                                    |  |
|                                                            | BOARD OF NATUROPATHIC MEDICINE, OREGON                                                                                                    |  |
|                                                            | Mission Statement                                                                                                    |  |
|                                                            |                                                                                                    |  |
|                                                            |                                                                                                    |  |
|                                                            | The mission of the Oregon Board of Naturopathic Medicine is to protect the public by licensing and regulating Naturopathic physicians. The Board will promote physician excellence and will foster communication within the profession and with the public. |  |
|                                                            |                                                                                                    |  |
|                                                            |                                                                                                    |  |
|                                                            |                                                                                                    |  |
|                                                            |                                                                                                    |  |
|                                                            | Key Performance Measures                                                                                                    |  |
|                                                            | 1. Average time from receipt of a new complaint to completion of the investigation. (months)           Number         Title         Status                                                                                                    |  |
|                                                            | Average time from receipt of a new complaint to completion of the investigation (months)                                                                                                    |  |

- Select the agency from the "Agency" dropdown
- Click on "View Preview" button

## Change an Approved KPM to Proposed Delete

- Click on the "Approved" status dropdown and select "Proposed Delete"
- The KPM will status will update to Proposed Delete and the KPM will minimize on the screen.
- The KPM will display in the Legislatively Proposed Report as a Proposed Delete.

| 🧲 (🔶 🙋 http            | ps://dasapp-test.state.or.us/KPMApp 🔎 👻 😵 Certificate error 🕈 🥝 KPM - KPM List       | <i>ể</i> KPM - Edit Legislatively × | <b>↑</b> ★ ☆ |
|------------------------|--------------------------------------------------------------------------------------|-------------------------------------|--------------|
| <u>File Edit V</u> iew | F <u>a</u> vorites <u>T</u> ools <u>H</u> elp                                        |                                     |              |
|                        |                                                                                      |                                     | 4 ^          |
|                        |                                                                                      |                                     |              |
| Key Perform            | ance Measures                                                                        |                                     |              |
| 1. Average time        | e from receipt of a new complaint to completion of the investigation. (months)       |                                     |              |
| Number                 | Title                                                                                | ſ                                   |              |
|                        |                                                                                      | Approved                            |              |
| 1                      | Average time from receipt of a new complaint to completion of the investigation. (mo | Proposed Delete                     |              |
|                        |                                                                                      |                                     |              |
| 2. Percentage o        | of licenses that complete more than the 25-hour minimum requirement for continuit    | ng education.                       |              |
| Number                 | Title                                                                                | Status                              |              |
| 2                      | Percentage of licenses that complete more than the 25-hour minimum requirement f     | c Approved                          | ~            |
|                        |                                                                                      |                                     |              |
| Description            |                                                                                      |                                     |              |
| -                      |                                                                                      |                                     |              |
|                        |                                                                                      |                                     |              |
|                        |                                                                                      |                                     |              |
|                        |                                                                                      |                                     |              |

### Change a Proposed Delete measure back to APPROVED status

- Click on the "Proposed Delete" status dropdown and select "Approved"
- The KPM will status will update to Approved and the KPM will maximize on the screen to fill in additional fields.
- The KPM will also display in the Legislatively Proposed Report as a Proposed Delete.

| Image: Antiper//desapp-test state.or.us/KPMApp Ø * © Certificate error C @ KPM - KPM List       @ KPM - Edit Legislatively ×       Image: Certificate error C @ KPM - KPM List         ile       Edit View Favorites Tools Help         Key Performance Measures         1. Average time from receipt of a new complaint to completion of the investigation. (months)         Number       Title         1       Average time from receipt of a new complaint to completion of the investigation. (mor         Proposed Delete         Description         Last Reported<br>Result         Target 2018         Target 2019         RECEIPT OF COMPLAINT TO COMPLETION OF<br>INVESTIGATION       6                                                                                                    | Image: https://dasapp-test state.or.us/KPMApp.Ø × © Certificate error © RPM - KPM List       Image: KPM - Edit Legislatively ×       Image: KPM - Edit Legislatively ×         e       Edit View Favorites Tools Help         experiformance Measures         . Average time from receipt of a new complaint to completion of the investigation. (months)         Number       Title         1       Average time from receipt of a new complaint to completion of the investigation. (mor         1       Average time from receipt of a new complaint to completion of the investigation. (mor         Proposed Delete       Proposed Delete         Description       Image: Complaint to Completion of the investigation in the investigation. (mor         Name       Last Reported Result       Target 2018         RECEIPT OF COMPLAINT TO COMPLETION OF       6       6.00                                                                                                    |         |                      |                                       |                           |                                                       |                           |
|----------------------------------------------------------------------------------------------------|----------------------------------------------------------------------------------------------------|---------|----------------------|---------------------------------------|---------------------------|-------------------------------------------------------|---------------------------|
| I gois Help         eg Yerformance Measures         Average time from receipt of a new complaint to completion of the investigation. (months)         Number       Title       Status         1       Average time from receipt of a new complaint to completion of the investigation. (months)       Approved         Proposed Delete       Proposed Delete       Proposed Delete         Description         Name       Last Reported Result       Target 2018       Target 2019         RECEIPT OF COMPLAINT TO COMPLETION OF INVESTIGATION       6       6.00       0       0                                                                                                    | E gitt View Favorites Tools Help         eey Performance Measures         Average time from receipt of a new complaint to completion of the investigation. (months)         Number       Title       Status         1       Average time from receipt of a new complaint to completion of the investigation. (mor       Approved         1       Average time from receipt of a new complaint to completion of the investigation. (mor       Proposed Delete         Description       Image: Color to the investigation of the investigation. (mor       Approved         Name       Last Reported Result       Target 2018       Target 2019         RECEIPT OF COMPLAINT TO COMPLETION OF       6       6.00       6.00                                                                                                    | 107 X 1 | Edit Legislatively × | PM List 🦉 KPI                         | ficate error 🖒 🥃 KPM - I  | tps://dasapp-test. <b>state.or.us</b> /KPMApp 🔎 👻 Cer | -) (-) 🙆 htt              |
| Average time from receipt of a new complaint to completion of the investigation. (months)   Number Title   1 Average time from receipt of a new complaint to completion of the investigation. (mor   1 Average time from receipt of a new complaint to completion of the investigation. (mor   Proposed Delete    Proposed Delete  Name   Name Last Reported Result   RECEIPT OF COMPLAINT TO COMPLETION OF INVESTIGATION    6  6  6                                                                                                    | Sep Performance Measures         Average time from receipt of a new complaint to completion of the investigation. (months)         Number       Title       Status         1       Average time from receipt of a new complaint to completion of the investigation. (morthold and the investigation. (morthold and the investigating and the investigation. (morthold and the in |         |                      |                                       |                           | F <u>a</u> vorites <u>T</u> ools <u>H</u> elp         | <u>E</u> dit <u>V</u> iew |
| Average time from receipt of a new complaint to completion of the investigation. (months)       Status         1       Average time from receipt of a new complaint to completion of the investigation. (mor       Approved         1       Average time from receipt of a new complaint to completion of the investigation. (mor       Proposed Delete         Description       Image: Complexity of the investigation of the investigation of the investigation of the investigation.       Target 2018         Name       Last Reported Result       Target 2018       Target 2019         RECEIPT OF COMPLAINT TO COMPLETION OF INVESTIGATION       6       6.00       Image: Complexity of the investigation of the investigation of the investigation of the investigation of the investigation. | Average time from receipt of a new complaint to completion of the investigation. (months)       Status         1       Average time from receipt of a new complaint to completion of the investigation. (mor       Approved         1       Average time from receipt of a new complaint to completion of the investigation. (mor       Proposed Delete         Description       Image: Complete time from receipt of a new complaint to complete time from receipt of a new complaint to complete time from receipt of a new complaint to complete time from receipt of the investigation. (mor       Image: Complete time from receipt of a new complaint to complete time from receipt of the investigation. (mor         Name       Last Reported Result       Target 2018       Target 2019         RECEIPT OF COMPLAINT TO COMPLETION OF       6       6.00       6.00                                                                                                    |         |                      |                                       |                           | nance Measures                                        | ey Perform                |
| Name     Last Reported<br>Result     Target 2018     Target 2019       RECEIPT OF COMPLAINT TO COMPLETION OF<br>INVESTIGATION     6     6.00     6.00                                                                                                    | Name     Last Reported<br>Result     Target 2018     Target 2019       RECEIPT OF COMPLAINT TO COMPLETION OF     6     6.00                                                                                                    |         |                      | ion (months)                          | letion of the investigat  | e from receipt of a new complaint to com              | Average tim               |
| 1       Average time from receipt of a new complaint to completion of the investigation. (mor Proposed Delete         Description         Name       Last Reported Result       Target 2018       Target 2019         RECEIPT OF COMPLAINT TO COMPLETION OF INVESTIGATION       6       6.00       6.00                                                                                                    | 1       Average time from receipt of a new complaint to completion of the investigation. (mor Proposed Delete         Description         Name       Last Reported<br>Result       Target 2018       Target 2019         RECEIPT OF COMPLAINT TO COMPLETION OF       6       6.00       6.00                                                                                                    |         | tatus                | ion. (monulo)                         | leadin of the investigat  | Title                                                 | lumber                    |
| 1       Average time from receipt of a new complaint to completion of the investigation. (mor Proposed Delete         Proposed Delete         Name       Last Reported<br>Result       Target 2018       Target 2019         RECEIPT OF COMPLAINT TO COMPLETION OF<br>INVESTIGATION       6       6.00                                                                                                    | 1     Average time from receipt of a new complaint to completion of the investigation. (mor Proposed Delete       Proposed Delete       Name       Receipt of Completion of the investigation. Target 2018       Target 2019       Receipt of Completion of the investigation. (mor Proposed Delete                                                                                                    |         | Approved             | · · · · · · · · · · · · · · · · · · · |                           |                                                       |                           |
| Last Reported<br>Result       Target 2018       Target 2019         RECEIPT OF COMPLAINT TO COMPLETION OF<br>INVESTIGATION       6       6.00                                                                                                    | Name Last Reported Result Target 2018 Target 2019 RECEIPT OF COMPLAINT TO COMPLETION OF 6 6.00                                                                                                    |         | Proposed Delete      | ne investigation. (mor                | plaint to completion of t | Average time from receipt of a new co                 | 1                         |
| Name     Last Reported<br>Result     Target 2018     Target 2019       RECEIPT OF COMPLAINT TO COMPLETION OF<br>INVESTIGATION     6     6.00                                                                                                    | Last Reported<br>Result     Target 2018     Target 2019       RECEIPT OF COMPLAINT TO COMPLETION OF     6     6.00                                                                                                    |         |                      |                                       |                           |                                                       |                           |
| Name     Last Reported<br>Result     Target 2018     Target 2019       RECEIPT OF COMPLAINT TO COMPLETION OF<br>INVESTIGATION     6     6.00     []]                                                                                                    | Name     Last Reported<br>Result     Target 2018     Target 2019       RECEIPT OF COMPLAINT TO COMPLETION OF<br>0     6     6.00                                                                                                    |         |                      |                                       |                           |                                                       |                           |
| NameLast Reported<br>ResultTarget 2018Target 2019RECEIPT OF COMPLAINT TO COMPLETION OF<br>INVESTIGATION66.00                                                                                                    | Name     Last Reported<br>Result     Target 2018     Target 2019       RECEIPT OF COMPLAINT TO COMPLETION OF<br>100 (2010)     6     6.00                                                                                                    |         |                      |                                       |                           |                                                       | escription                |
| NameLast Reported<br>ResultTarget 2018Target 2019RECEIPT OF COMPLAINT TO COMPLETION OF<br>INVESTIGATION66.00[]]                                                                                                    | Name     Last Reported<br>Result     Target 2018     Target 2019       RECEIPT OF COMPLAINT TO COMPLETION OF<br>IN STRUCTURE TO DOMESTICATION     6     6.00                                                                                                    |         |                      |                                       |                           |                                                       | escription                |
| NameLast Reported<br>ResultTarget 2018Target 2019RECEIPT OF COMPLAINT TO COMPLETION OF<br>INVESTIGATION66.00[]                                                                                                    | Name     Last Reported<br>Result     Target 2018     Target 2019       RECEIPT OF COMPLAINT TO COMPLETION OF<br>INFORMATION     6     6.00                                                                                                    |         |                      |                                       |                           |                                                       | escription                |
| Name     Result     Target 2018     Target 2019       RECEIPT OF COMPLAINT TO COMPLETION OF<br>INVESTIGATION     6     6.00                                                                                                    | Name     Result     Target 2018     Target 2019       RECEIPT OF COMPLAINT TO COMPLETION OF     6     6.00                                                                                                    |         |                      |                                       |                           |                                                       | Description               |
| RECEIPT OF COMPLAINT TO COMPLETION OF 6 6.00                                                                                                    | RECEIPT OF COMPLAINT TO COMPLETION OF 6 6.00                                                                                                    |         |                      |                                       | Last Reported             |                                                       | lescription               |
| RECEIPT OF COMPLAINT TO COMPLETION OF 6 6.00                                                                                                    | RECEIPT OF COMPLAINT TO COMPLETION OF 6 6.00                                                                                                    |         | Target 2019          | Target 2018                           | Last Reported<br>Result   |                                                       | escription<br>Name        |
|                                                                                                    | INVESTICATION                                                                                                    |         | Target 2019          | Target 2018                           | Last Reported<br>Result   |                                                       | Name                      |
|                                                                                                    |                                                                                                    |         | Target 2019          | <b>Target 2018</b>                    | Last Reported<br>Result   | F COMPLAINT TO COMPLETION OF                          | Name<br>RECEIPT OI        |

## Delete a Proposed New KPM

- From the KPM List, under status dropdown, select "Delete" for KPM with a "Proposed New" status
- The proposed New KPM is deleted and no longer displays in your KPM List
- If you accidentally deleted the measure, send a message to the KPM System Administrator to make it appear again.

## **Proposing Target Changes**

- To propose a target change enter the new targets in the future biennia displayed.
  - EX #1: if the current year is 2016, the new biennia would be 2018 and 2019
  - EX #2: if the current year is 2018 the new biennia would be 2020 and 2021
- The new biennia target would be proposed for would display in the odd year prior to the Full Session.

#### SAVE Report or PUBLISH Proposal Report

|              |                 |              |                    |               |              |          |               |         |       |           |              |          | _      |          |          |      |          | 2 | ٢  |
|--------------|-----------------|--------------|--------------------|---------------|--------------|----------|---------------|---------|-------|-----------|--------------|----------|--------|----------|----------|------|----------|---|----|
| (←           | $) \Rightarrow$ |              |                    | o-test.stat   | e.or.us/KPMA | pp 🔎 👻 🌾 | 3 Certificate | error 🖒 | 🥖 KPN | 1 - Users | <i> (</i> КР | M - Edit | L ×    | 🥖 Oreg   | on State | Le   | <b>1</b> | * | Ø  |
| <u>F</u> ile | <u>E</u> dit    | <u>V</u> iew | F <u>a</u> vorites | <u>T</u> ools | <u>H</u> elp |          |               |         |       |           |              |          |        |          |          |      |          |   |    |
|              |                 |              |                    |               |              |          |               |         |       |           |              |          |        |          |          |      |          |   | ~  |
|              |                 |              |                    |               |              |          |               |         |       |           |              |          |        |          |          |      |          |   |    |
|              |                 |              |                    |               |              |          |               |         |       |           |              |          |        |          |          |      |          |   |    |
|              |                 |              |                    |               |              |          |               |         |       |           |              |          |        |          |          |      |          |   |    |
|              |                 |              |                    |               |              |          |               |         |       |           |              |          |        |          |          |      |          |   |    |
|              |                 |              |                    |               |              |          |               |         |       |           |              |          |        |          |          |      |          | _ |    |
|              |                 |              |                    |               |              |          |               |         |       |           |              |          |        |          |          |      |          |   |    |
| Sul          | Comr            | nittee /     | Action             |               |              |          |               |         |       |           |              |          |        |          |          |      |          |   |    |
|              | à 🖷             | X            | 6 6                | (f) (ii       | <b>* *</b>   | Q ta     | <b>₽</b> №-   |         | Ω     |           | := 4=        | Ť        | 99   ≣ | . ± .    | = =      |      |          |   |    |
|              | B 7             | U            | X. X <sup>2</sup>  | T. C          | -<br>        | ា        |               |         |       |           |              |          |        |          |          |      |          |   |    |
|              | -               | -            |                    | -x            | (E3          | 80       |               |         |       |           |              |          |        |          |          |      | l        |   |    |
|              |                 |              |                    |               |              |          |               |         |       |           |              |          |        |          |          |      |          |   |    |
|              |                 |              |                    |               |              |          |               |         |       |           |              |          |        |          |          |      |          |   |    |
|              |                 |              |                    |               |              |          |               |         |       |           |              |          |        |          |          |      |          |   |    |
|              |                 |              |                    |               |              |          |               |         |       |           |              |          |        |          |          |      |          |   |    |
|              |                 |              |                    |               |              |          |               |         |       |           |              |          |        |          |          |      |          |   |    |
|              |                 |              |                    |               |              |          |               |         |       |           |              |          |        |          |          |      |          |   |    |
|              |                 |              |                    |               |              |          |               |         |       |           |              |          |        |          |          |      |          | _ | ÷. |
|              |                 |              |                    |               |              |          |               |         |       |           |              |          |        |          |          |      |          |   |    |
|              |                 |              |                    |               |              |          |               |         |       |           |              |          | Pub    | ish Pror | osal Re  | port | Save     |   |    |
|              |                 |              |                    |               |              |          |               |         |       |           |              |          |        |          |          |      |          |   |    |
|              |                 |              |                    |               |              |          |               |         |       |           |              |          |        |          |          |      |          |   | ~  |
| L            |                 |              |                    |               |              |          |               |         |       |           |              |          |        |          |          |      |          |   | _  |

- SAVE: Click the "save" button to save your report as it is in progress
  - To edit the report once you've exited you would click the "Edit Proposed Report" button
- **PUBLISH PROPOSAL REPORT:** Once you are ready to finalize the proposed report, click the "Publish Proposal Report" button.
  - A copy of the report will be generated and display on the main LFO reporting screen

## **Propose a New KPM**

A new KPM may be proposed by either replacing an approved measure on KPM Edit screen (as described in the direction above) or by clicking on "Propose New KPM" in the left navigation.

| Https://dasapp-test.state.or.us/KPN                                     | //App/Home/Create       | , P → 😒 Certificate error 🖒 | 🧉 KPM - Log in |             | KPM - Propose KPM | ×                    |                     |  |
|-------------------------------------------------------------------------|-------------------------|-----------------------------|----------------|-------------|-------------------|----------------------|---------------------|--|
| <u>E</u> dit <u>V</u> iew F <u>a</u> vorites <u>T</u> ools <u>H</u> elp |                         |                             |                |             |                   |                      |                     |  |
| Oregon.gov                                                              | Manage                  |                             |                |             |                   |                      |                     |  |
| _*3                                                                     | •                       |                             |                |             |                   |                      |                     |  |
| Key Perform                                                             | ance Measures - TF      | ST                          |                |             | Signed in         | n as shine2gether@ho | tmail.com • Log out |  |
|                                                                         |                         |                             |                |             |                   |                      |                     |  |
| Propose New KPM                                                         | Propose KPM             |                             |                |             |                   |                      |                     |  |
| KPM List                                                                |                         |                             |                |             |                   |                      |                     |  |
| Reports                                                                 |                         | 8 DEDADTMENT of             |                |             |                   |                      |                     |  |
| Edit Agonov Info                                                        | ADMINISTRATIVE SERVICE  | S, DEFARIMENT OF            |                |             |                   |                      | •                   |  |
| Luit Agency Into                                                        | Number Title            |                             |                |             |                   |                      |                     |  |
|                                                                         |                         |                             |                |             |                   |                      |                     |  |
|                                                                         |                         |                             |                |             |                   |                      |                     |  |
|                                                                         | Description             |                             |                |             |                   |                      |                     |  |
|                                                                         | Description             |                             |                |             |                   |                      |                     |  |
|                                                                         |                         |                             |                |             |                   |                      |                     |  |
|                                                                         |                         |                             |                |             |                   |                      |                     |  |
|                                                                         | Data Collection Period: |                             |                |             |                   |                      |                     |  |
|                                                                         | Start Date              | End                         | Date           |             |                   | Unit Type            |                     |  |
|                                                                         | January 01              | يل ا                        | nuary 01       |             |                   | Please Select        | ~                   |  |
|                                                                         |                         |                             |                |             |                   |                      |                     |  |
|                                                                         | Metrics                 |                             |                |             |                   |                      |                     |  |
|                                                                         |                         |                             |                |             |                   |                      |                     |  |
|                                                                         | Name                    |                             | Target 2018    | Target 2019 | Alpha Order       | Upward Trend         |                     |  |
|                                                                         |                         |                             |                |             |                   |                      |                     |  |
|                                                                         | Default Metric          |                             | IBD            | IBD         | а                 | •                    |                     |  |
|                                                                         |                         |                             | Add Metric     |             |                   |                      |                     |  |
|                                                                         |                         |                             |                |             |                   |                      |                     |  |
|                                                                         | Back to List            |                             |                |             |                   |                      | Create              |  |
|                                                                         |                         |                             |                |             |                   |                      |                     |  |
|                                                                         |                         |                             |                |             |                   |                      |                     |  |

### Update the KPM data elements on the screen:

- Number the KPM number you wish to assign to the KPM
- Title short title of KPM
- **Description** (short description)
- Data Collection Period for the measure timeframe your data is collected for the measure (Ex: Jan 1 Dec 31st or July 1 June 30th)
- Metric(s)
  - Enter the metric Name
  - If multi-dimensional click "Add Metric" button to add more dimensions. An example of a multidimensional measure is the Customer Service Measure where we measure accuracy, timeliness, helpfulness etc.
  - o Target 2018
  - Target 2019
- Alpha order enter only if you are tracking more than one metric
- Upward Trend: Check off "Upward Trend" if an upward trend is good, otherwise leave blank.
- Click "Create" button
- KPM will display in your KPM list as a "Proposed New" KPM

# Legislative Approved Report - Create/Edit Report

| *>                              |                               |                     | Signed in a   | as shine2gether@hotn | nail.com • Log out |
|---------------------------------|-------------------------------|---------------------|---------------|----------------------|--------------------|
| Propose New KPM                 | Legislatively Proposed a      | nd Approved Reports | Edit Proposed | Report Edit App      | roved Report       |
| Reports                         | BOARD OF NATUROPATHIC MEDICIN | NE, OREGON          |               | 2017 - 2019          | V                  |
| LFO Reports<br>Edit Agency Info | Report                        | Date                |               |                      |                    |
|                                 |                               | No reports exist    |               |                      |                    |
|                                 |                               |                     |               |                      |                    |
|                                 |                               |                     |               |                      |                    |
|                                 |                               |                     |               |                      |                    |
|                                 |                               |                     |               |                      |                    |
|                                 |                               |                     |               |                      |                    |
|                                 |                               |                     |               |                      |                    |
|                                 |                               |                     |               |                      |                    |

The process is the same as creating the proposed report however, you will click on the "Edit Approved" button.

## Approving Proposed Measures

|                                                                            |                       |                          |                   |                     | - • · · · ·  |
|----------------------------------------------------------------------------|-----------------------|--------------------------|-------------------|---------------------|--------------|
|                                                                            | Certificate error 🖒 👔 | 🔮 KPM - Users            | <i>ế</i> KPM - Eo | lit Legislatively × | <b>↑</b> ★ ¤ |
| <u>File Edit V</u> iew F <u>a</u> vorites <u>T</u> ools <u>H</u> elp       |                       |                          |                   |                     |              |
| X Find: sarah P                                                            | revious Next 📝        | Options 🔻                |                   |                     |              |
|                                                                            |                       |                          |                   |                     | ~            |
|                                                                            | Accuracy              |                          | 90                |                     |              |
|                                                                            | Timeliness            |                          | 92.80             |                     |              |
|                                                                            | Overall               |                          | 94.20             |                     |              |
| 4. BEST PRACTICES - Percent of total best practices met by the Commission. |                       | Proposed New<br>Approved | No Data           |                     |              |
| 4. BEST PRACTICES - Percent of total best practices met by the Commission. |                       | Proposed L               | 100%              | 100.00              |              |
| LFO Recommendation                                                         |                       |                          |                   |                     |              |
| Q ■ X □                                                                    | I   ♥+   Ⅲ ≣          | Ω ) = := := :            | ÷≣ 99 🖿           | = = =               |              |
| B I <u>U</u> x <sub>e</sub> x <sup>e</sup>   I <sub>x</sub> ∞ ∞ ∑ □        |                       |                          |                   |                     |              |
|                                                                            |                       |                          |                   |                     |              |
|                                                                            |                       |                          |                   |                     |              |
|                                                                            |                       |                          |                   |                     |              |
|                                                                            |                       |                          |                   |                     |              |
|                                                                            |                       |                          |                   |                     |              |
|                                                                            |                       |                          |                   |                     |              |
|                                                                            |                       |                          |                   |                     | ¥            |

• Measures that are carrying over (already have "Approved" status) - do nothing

• Measures with "Proposed New" status - select "Approved" from the status dropdown if they were approved by the JWM Committee

## Legislatively Delete Measure

| < 🕞 🧟 https://dasapp-test state.or.us/KPMApp 🔎 - 🙁 Ce                      | tificate error 🖒 🤞 | KPM - Users                 | 🏉 КРМ - Е | dit Legislatively 🗙 | <b>↑</b> ★ ☆ |
|----------------------------------------------------------------------------|--------------------|-----------------------------|-----------|---------------------|--------------|
| <u>File Edit View Favorites Tools H</u> elp                                |                    |                             |           |                     |              |
| × Find: sarah Pre                                                          | vious Next 📝       | Options 👻                   |           |                     |              |
|                                                                            |                    |                             |           |                     |              |
|                                                                            | Accuracy           |                             | 90        |                     |              |
|                                                                            | Timeliness         |                             | 92.80     |                     |              |
|                                                                            | Overall            |                             | 94.20     |                     |              |
| 4. BEST PRACTICES - Percent of total best practices met by the Commission. |                    | Proposed N                  | No Data   |                     |              |
| 4. BEST PRACTICES - Percent of total best practices met by the Commission. |                    | Proposed Delete<br>Approved |           | 100.00              |              |
| LFO Recommendation                                                         |                    | Legislatively Delet         | ed        |                     |              |
|                                                                            | ₩-                 |                             | -≆ 99 ≧   | 111                 |              |
| B I Ū X₂ X₂ IX   IX BU                                                     |                    |                             |           |                     | •            |
|                                                                            |                    |                             |           |                     |              |
|                                                                            |                    |                             |           |                     | ~            |

• **Measures with "Proposed Delete" status** - select "Legislatively Deleted" from the status dropdown if it was approved for deletion by the JWM Committee.

### SAVE Report or PUBLISH Proposal Report

SAVE: Click the "save" button at the bottom of the screen to save your report as it is in progress

• To edit the report once you've exited you would click the "Edit Proposed Report" button

#### **PUBLISH APPROVAL REPORT:**

Once you are ready to finalize the proposed report, click the "Publish Proposal Report" button.

• A copy of the report will be generated and display on the main LFO reporting screen

| A ttps://dasapp-test state.or.us/KPMApp     | /Legislative 🔎 👻 Certificate error 🖒 🥖                      | KPM - Users 🥖 KPI    | M - Legislatively Propose ×      | <u>↑</u> ★ ₩    |
|---------------------------------------------|-------------------------------------------------------------|----------------------|----------------------------------|-----------------|
| <u>File Edit View Favorites Tools H</u> elp |                                                             |                      |                                  |                 |
| × Find: sarah                               | Previous Next 📝 Options 🔻                                   |                      |                                  |                 |
|                                             | Manage                                                      |                      |                                  |                 |
| Key Performa                                | nce Measures - TEST                                         |                      | Signed in as shine2gether@hotmai | I.com • Log out |
| Propose New KPM<br>KPM List                 | Legislatively Proposed and Approved                         | Reports              | Edit Proposed Report Edit Approv | ved Report      |
| Reports<br>LFO Reports                      | BLIND, COMMISSION for the                                   |                      | 2017 - 2019                      | V               |
| Edit Agency Info                            | Perort                                                      | Date                 | _                                | <b>-</b>        |
|                                             | Legislatively Proposed 2017 - 2019 Key Performance Measures | 3/7/2016 11:56:20 AM |                                  |                 |
|                                             |                                                             |                      |                                  |                 |
|                                             |                                                             |                      |                                  |                 |
|                                             |                                                             |                      |                                  |                 |
|                                             |                                                             |                      |                                  |                 |
|                                             |                                                             |                      |                                  |                 |
|                                             |                                                             |                      |                                  |                 |
|                                             |                                                             |                      |                                  |                 |
|                                             |                                                             |                      |                                  |                 |
|                                             |                                                             |                      |                                  |                 |
|                                             |                                                             |                      |                                  |                 |
|                                             |                                                             |                      |                                  |                 |
|                                             |                                                             |                      |                                  |                 |
|                                             |                                                             |                      |                                  |                 |
|                                             |                                                             |                      |                                  |                 |
|                                             |                                                             |                      |                                  |                 |
|                                             |                                                             |                      |                                  |                 |
|                                             |                                                             |                      |                                  |                 |

- **Click on the Report name link** preview of the report will open in the browser.
- **Click on "Word" or "PDF" Icon** opens "Word" version of doc or "PDF" version of the report.

| h                           | Previous Next 📝 Options 🗸                                                                                                    |                                     |                        |                               |                   |                      |  |
|-----------------------------|----------------------------------------------------------------------------------------------------|-------------------------------------|------------------------|-------------------------------|-------------------|----------------------|--|
|                             | Manage                                                                                                    |                                     | _                      |                               |                   |                      |  |
| Key Perform                 | ance Measures - TEST                                                                                                    |                                     |                        | Signed in a                   | ns shine2gether@h | otmail.com • Log out |  |
| Propose New KPM<br>KPM List | Legislatively Pro                                                                                                    | oposed 20                           | 17 - 2019 Key          | Performance M                 | easures           |                      |  |
| Reports                     |                                                                                                    | Publish                             | ed: 3/7/2016 11:56:20  | D AM                          |                   |                      |  |
| LFO Reports                 | Agency: BLIND, COMMISSION for the                                                                                                    |                                     |                        |                               |                   |                      |  |
| Edit Agency Info            | Mission Statement:<br>To assist Oregonians who are blind in making<br>employment, independent living, and social so                                                                                                    | g informed choi<br>elf-sufficiency. | ces and decisions to a | achieve full inclusion and ir | ntegration in soc | iety through         |  |
|                             | Legislatively Proposed KPMs                                                                                                    | Metrics                             | Agency Request         | Last Reported Result          | Target 2018       | Target 2019          |  |
|                             | <ol> <li>EMPLOYMENT - Percentage of<br/>individuals who enter into individualized<br/>plans for employment in the vocational<br/>rehabilitation program who are successful<br/>in reaching their outcome.</li> </ol>                                       |                                     | Approved               | 78%                           | 68.90%            | TBD                  |  |
|                             | <ol> <li>INDEPENDENT LIVING - Percentage<br/>of older individuals who complete<br/>independent living services who self<br/>assess as having an increase in<br/>confidence, skills, and abilities.</li> </ol>                                              |                                     | Approved               | 90                            | 85                | TBD                  |  |
|                             | <ol> <li>CUSTOMER SERVICE - Percent of<br/>customers rating their satisfaction with the<br/>agency's customer service as "good" or<br/>"excellent": overall, timeliness, accuracy,<br/>helpfulness, expertise, availability of<br/>information.</li> </ol> | Expertise                           | Approved               | 94.30                         | TBD               | TBD                  |  |
|                             |                                                                                                    | Availability                        |                        | 91.40                         | TBD               | TBD                  |  |